Схема 13. Что необходимо сделать контрольному органу, чтобы передать жалобу на контроль в сфере государственного оборонного заказа

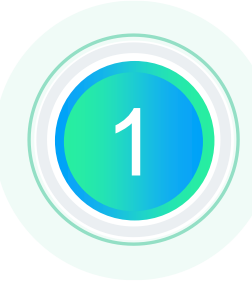

## Осуществить вход в Личный кабинет ЕИС

Авторизоваться в Личном кабинете ЕИС контрольного органа в сфере закупок, для которого установлены права на работу с жалобами.

Вызвать фукнцию передачи жалобы на контроль в сфере ГОЗ На списковой форме найти жалобу, полученную от участника закупки и вызвав контекстное меню, нажать «Передать на контроль в сфере ГОЗ».

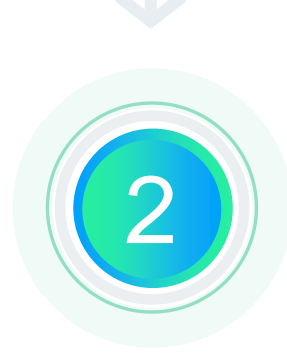

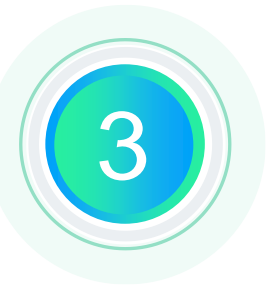

## Подтвердить передачу

В открывшемся модальном окне с подтверждением передачи жалобы на контроль в сфере ГОЗ нажать «Да»